# **Mitt Helsingborg**

# Uputa za ispunjavanje slučajne/posebne kontrole aplikacijom Mitt Helsingborg

### Slučajna/posebna kontrola

U većini slučajeva kada tražite ekonomsku potporu nemorate predati izvod sa računa niti priznanice, ali se ponekad vrši slučajna/posebna kontrola vaše molbe. Kod slučajne/posebne kontrole trebate nam predati slike koje prikazuju podlogu za prihode i rashode koje ste naveli u svojoj molbi.

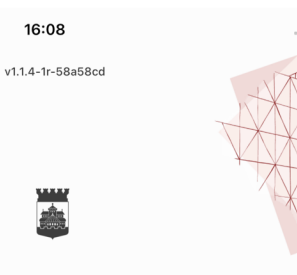

#### Mitt Helsingborg

 Välkommen!

 Till en enklare kontakt med

 Helsingborgs stad.

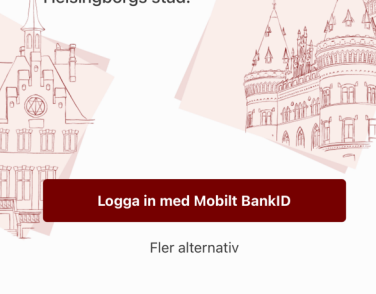

När du använder tjänsten Mitt Helsingborg godkänner du vårt **användaravtal** och att du har tagit del av hur vi hanterar dina **personuppgifter**.

## 1. Ulogujte/prijavite se

Ako ste izabrani za slučajnu/posebnu kontrolu vi ćete to saznati odmah nakon što je molba predana ili putem sms poruke koja govori da imaju neke novosti u vašem predmetu.

Počnite tako što ćete se ulogovati/prijaviti na "Mitt Helsingborg".

| 14:05<br>◀ BankID |                                                             | ? 🔳 |
|-------------------|-------------------------------------------------------------|-----|
| Mina äi           | renden                                                      |     |
| ↓ Dra för att la  | adda om sidan                                               |     |
| Aktiva            |                                                             |     |
| 0                 | Ekonomiskt Bist<br>Januari<br><sup>Stickprovskontroll</sup> | ånd |
|                   | Starta stickprov                                            | ÷   |

## 2. Početna stranica

Kada se ulogujete/prijavite na "Mitt Helsingborg" dolazite na stranicu Moji predmeti (Mina ärenden).

Ako je status za period Slučajna/posebna kontrola možete otvoriti formular za slučajnu/posebnu kontrolu sa dugmetom Otvori slučajnu/posebnu kontrolu (Starta stickprov).

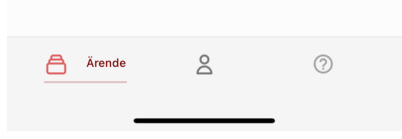

#### Stickprov • 2 / 11

(

Så här gör du

Instruktionsfilm för hur du fyller i stickprovet

 $\mathbf{X}$ 

2

#### 1. Kontoutdrag

Börja med att bifoga bilder som visar alla insättningar och dragningar (transaktioner) för dina aktiva bankkonton från den 1 december fram till idag den 17 januari.

#### 2. Lön

Om du har lön ska du bifoga en bild på lönespecifikation från din arbetsgivare.

#### 3. Andra inkomster

Om du har andra inkomster ska du bifoga bild på specifikation på inkomsten.

#### 4. Hyra eller boendekostnad

Om du söker ekonomiskt bistånd för din hyra ska du bifoga en bild på din hyresfaktura.

# 3. Koraci kod slučajne/posebne kontrole Prije nego počnete učitavati svoje podloge pročitajte kako se to radi i koji koraci ulaze u slučajnu/posebnu

kontrolu.

PAŽNJA! Ako tražite zajedno sa nekim trebate predati podloge za oboje vas prilikom slučajne/posebne kontrole.

## Stickprovskontroll • 3 / 11

#### Kontoutdrag

←

I detta steg laddar du upp bilder som visar in- och utbetalningar som gjorts på ditt bankkonto från den 1 december fram till idag den 17 januari.

 $\mathbf{X}$ 

0

Du hittar kontoutdrag när du loggar in på din internetbank. Du kan logga in på din internetbank via mobilen eller datorn. Länk till de vanligaste bankerna hittar du nedan. Vi godkänner inte bilder från bankappar.

Det är viktigt att vi kan se kontonummer och kontoinnehavare, insättningar och saldo i bilderna du skickar in.

Länk till internetbanken och instruktioner till hur du får ut kontoutdrag Swedbank Handelsbanker Nordea SEB

## 4a. Izvod sa računa Prvo što morate učitati

su slike izvoda računa za vaše račune iz

PAŽNJA! Potrebne su

banke.

slike koje pokazuju izvode sa svih vaših računa, i ako je stanje na računu 0 krona.

| 10:48 |                        | al S | • |
|-------|------------------------|------|---|
| АА    | ■ online.swedbank.se   |      | Ç |
|       | Swedbank 😔             |      |   |
| ≡     | <ul> <li>35</li> </ul> | θ    | - |

### Välkommen!

| Mina konton                                 | $\bigcirc$ |  |
|---------------------------------------------|------------|--|
| Företagskorts<br>8214-8,802-880-800-4       | 0,41 🕨     |  |
| Privatikonto<br>8480-6.204 801 400-3        | 0,41 🕨     |  |
| e-sparkonto<br>8214-0.074 880 919-3         | 0,41 🕨     |  |
| Placeringskonto fig<br>8214-8,303 690 990-8 | 0,41 🕨     |  |
| Konton                                      |            |  |

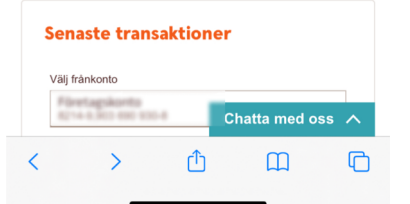

# 4b. Kako nabaviti izvod sa računa

Ulogujte/prijavite se u vašu Internet-banku.

PAŽNJA! Slike iz aplikacije vaše banke na mobilnom telefonu se ne prihvataju, moraju biti sa Internetbanke.

Uđite na račun banke (bankkonto) i izaberite datume za koje tražite izvod. Treba biti od 1. dana prethodnog mjeseca do današnjeg datuma.

Napravite PDF od izvoda računa.

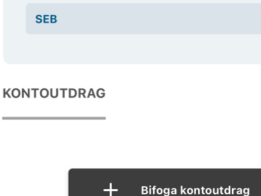

I detta steg laddar du upp bilder som visar in- och ← talningar som gjorts på ditt bankkonto från 1 december fram till dagens datum.

Du hittar kontoutdrag när du loggar in på din internetbank. Du kan logga in på din internetbank via mobilen eller datorn. Länk till de vanligaste bankerna hittar du nedan. Vi godkänner inte bilder från bankappar.

Det är viktigt att vi kan se kontonummer och kontoinnehavare, insättningar och saldo i bilderna du skickar in.

| Länk till internetbanken och instruktioner till<br>hur du får ut kontoutdrag |
|------------------------------------------------------------------------------|
| Swedbank                                                                     |
| Handelsbanken                                                                |
| Nordea                                                                       |
| LÄGG TILL BILD ×                                                             |
| C Kamera                                                                     |
| Bildbibliotek                                                                |
|                                                                              |
| _                                                                            |
| Nästa                                                                        |
|                                                                              |

# 4c. Učitavanje izvoda sa racuna Kada imate PDF svog izvoda sa računa napravite snimak ekrana svojim telefonom da bi se izvod spremio u biblioteku telefona.

Izaberite "Bifoga kontoutdrag" (priloži izvod) i izaberite da učitate sliku iz vaše biblioteke slika.

PAŽNJA! Kod iPhonea izaberite davanje pristupa svim slikama kada prvi put dobijete to pitanje.

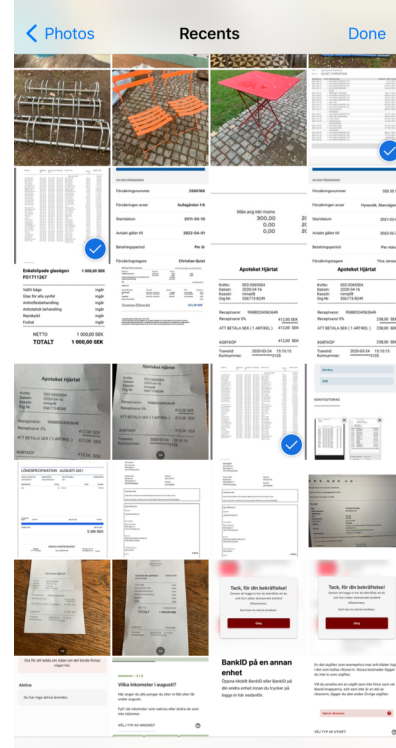

3 Items Selected

# 4d. Birajte slike iz biblioteke slika Obilježite slike koje pokazuju vaš izvod sa računa za učitavanje. Plava kvaka u ćošku pokazuje da je slika obilježena. Pritisnite "Done" da ubacite slike u slučajnu/posebnu kontrolu.

Ako tražite zajedno sa nekim trebate učitati izvode računa za oboje i ako je stanje na računu 0 krona tran bankappar.

, ← ár viktigt att vi kan se kontonummer och kontoinnehavare, insättningar och saldo i bilderna du skickar in.

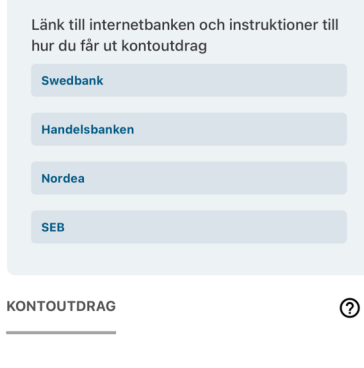

# 

🕂 Bifoga kontoutdrag

Nästa

# 4e. Slike su priložene

Sada ste uspjeli učitati slike koje pokazuju stanje na vašem računu.

Kliknite "Nästa" da nastavite.

#### Stickprovskontroll • 4 / 11

#### Lön

←

Om du har lön ska du bifoga en bild på lönespecifikation från din arbetsgivare.

Har du ingen lön att redovisa trycker du på Nästa och går till nästa steg.

LÖN

Sectors. ANNE HARPING

Lägg till bild

## 5. Plata

 $\bigotimes$ 

0

Ako ste primili platu morate učitati sliku platne liste koju ste dobili od svog poslodavca.

Možete izabrati da napravite snimak ekrana ili slikati platnu listu kamerom.

Ako niste imali platu nastavite do slijedećeg koraka.

| Stickprovskontrol                                                                                                    | l • 5 / 11                                                                                    |                                                                                                    |
|----------------------------------------------------------------------------------------------------|-----------------------------------------------------------------------------------------------|----------------------------------------------------------------------------------------------------|
| Andra inkon                                                                                                    | nster                                                                                         |                                                                                                    |
| Om du har andra<br>från försäljning, 1<br>pension) ska du<br>inkomsten. Det k<br>från någon som a<br>exempelvis hyres | inkomster (ex<br>från försäkring<br>bifoga bild på<br>an också vara<br>är inneboende<br>sdel. | empelvis utbetaln<br>sbolag eller utlän<br>specifikation på<br>inkomster som du<br>hos dig och betal |
| Du behöver inte<br>från Försäkringsl<br>Pensionsmyndig                                                                | visa inkomster<br>kassan, a-kass<br>heten, Skattev                                            | eller ersättningar<br>san,<br>erket eller CSN.                                                       |
| Har du inga andr<br>på Nästa och går                                                                                  | a inkomster at<br>r till nästa steg                                                           | t redovisa trycker                                                                                   |
|                                                                                                    | TED                                                                                           | ,                                                                                                    |

| 6. Druga primanja        |  |  |
|--------------------------|--|--|
| Ako ste imali neka       |  |  |
| druga primanja, n.pr. od |  |  |
| prodaje nečega, učitajte |  |  |
| sliku za svako primanje. |  |  |
|                          |  |  |
| Ako niste imali nikakva  |  |  |

primanja nastavite do

slijedećeg koraka.

🕂 Lägg till bild

## ← Stickprovskontroll • 6 / 11 Hyra eller boendekostnad

Om du har eget hyreskontrakt eller egen bostadsrätt ska du visa en faktura, en avi eller specifikation för sökt månadskostnad.

Om du är inneboende, betalar hyresandel eller har ett andrahandsboende utan egen faktura, avi eller specifikation ska du visa kvitto på att du har betalat din hyra för föregående (senaste) månad. Det kan vara ett handskrivet kvitto eller ett kontoutdrag där överföringen syns.

HYRESFAKTURA

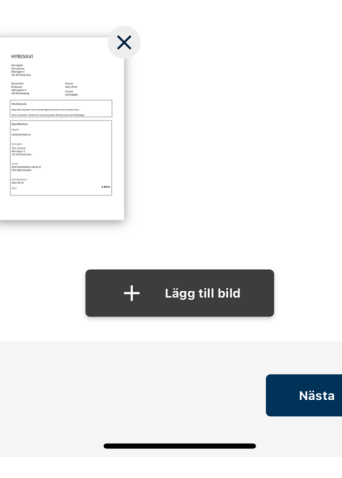

## 7. Priložite račun za stanarinu

 $\mathbf{x}$ 

0

Ovdje učitavate sliku koja pokazuje vaše koštanje stanarine. Na računu za stanarinu piše koliko trebate platiti za taj mjesec.

Birajte hoćete li priložiti sliku računa za stanarinu iz biblioteke slika ili slikati kamerom.

Nästa

Nästa

#### Stickprovskontroll • 7 / 11

←

#### **Buss- eller periodkort**

Om du ansöker om buss- eller periodkort ska du bifoga bild på kvitto på det du betalt. Du kan visa kontoutdrag med betalning till Skånetrafiken, faktura på biljettköp, kassakvitto eller mejlkvitto.

 $\mathbf{X}$ 

0

Har du inget buss- eller periodkort att redovisa trycker du på Nästa och går till nästa steg.

BUSS- ELLER PERIODKORT

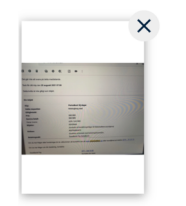

┿ Lägg till kvitto

# 8. Slika autobuske karte

Ako ste kupili autobusku/periodnu kartu ovdje prilažete sliku vašeg računa od Skånetrafiken. Obično primate račun na email (elektronsku poštu) .

Ako niste imali izdatke za autobusku/periodnu kartu nastavite do slijedećeg koraka.

#### Stickprovskontroll • 8 / 11

←

Kostnader för sjukvård och medicin

Om du ansöker om kostnader för sjukvård eller läkemedel ska du bifoga bild på faktura eller kvitto som visar att kostnaden du ansökt om ingår i högkostnadsskyddet.

Har du inga kostnader för sjukvård och medicin att redovisa trycker du på Nästa och går till nästa steg.

SJUKVÅRD OCH MEDICIN

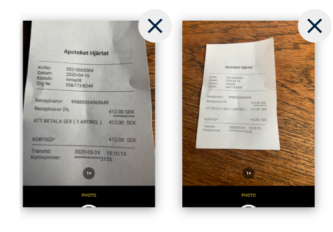

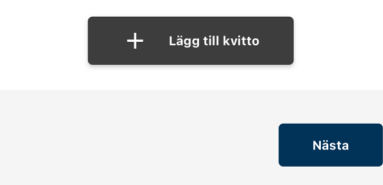

## 9. Slika koštanja lijekova ili zdravstva

 $\mathbf{x}$ 

0

Ako ste tražili novac za

# koštanja lijekova ili

zdravstva ovdje učitavajte slike računa

koje pokazuju taj

trošak.

Ako niste imali troškove

za lijekove ili zdravstvo nastavite do slijedećeg

koraka.

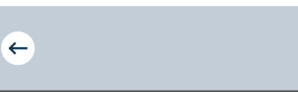

 $\mathbf{X}$ 

0

#### Stickprovskontroll • 9 / 11

#### Andra utgifter

Om du ansöker om andra utgifter ska du bifoga bild på faktura eller kvitto för den kostnaden.

- Andra utgifter kan vara för: - Internet/bredband
- Hemförsäkring - El
- Barnomsorg
- A-kasse- och fackavgift - Tandvård
- Andra övriga kostnader som du har sökt för

ANDRA SÖKTA UTGIFTER

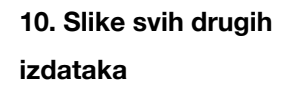

Ovdje učitavate slike svih drugih izdataka za koje tražite novac. To može biti struja, internet ili kućno osiguranje.

Učitajte sliku za svaki izdatak.

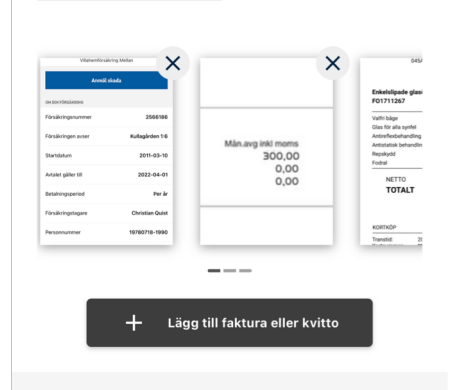

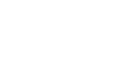

syns i de bilder på kontoutdrag, specifikationer, ki ton och fakturor som du har laddat upp.

#### BIFOGADE BILDER

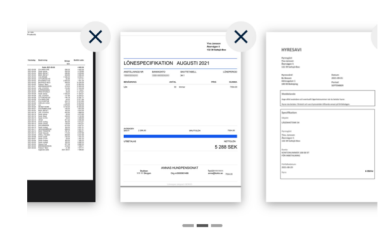

Det här ska bifogade bilder visa: - Alla transaktioner på aktiva bankkonton under perioden 1 december - 17 januari - Lönespecifikation - Andra inkomster som du har skrivit i din ansökan - Hyra eller boendekostnad - Buss- eller periodkort - Kostnader för sjukvård eller medicin

 Andra utgifter som du har skrivit i din ansökan

Genom att signera med BankID skickas de uppladdade bilderna till din handläggare.

11. Provjerite dali je
sve tačno
Na zadnjoj strani vidi
se sažetak/rezime svih

slika koje ste učitali.

Ako je sve tačno kliknite "Signera med

BankID" (potpišite sa BankID)

# **12. Potvrda**Kada su slike zaslučajnu/posebnu

kontrolu učitane doći

ćete do potvrde.

#### Ekonomiskt bistånd

Tack för din komplettering!

Din ansökan kommer att behandlas inom kort. Du kan följa status för ditt ärende i appen.

#### Om du har frågor

Har du frågor kan du ringa din socialsekreterare. Kontaktuppgifter till din socialsekreterare hittar du på ärendesidan i appen. Eller ring stadens kontaktcenter på nummer 042 -10 50 00. 16:04

## Mina ärenden

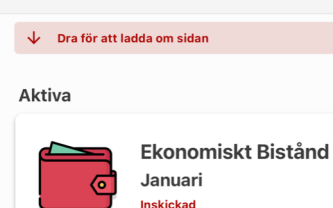

Kada zatvorite potvrdu doći ćete do strane Moji predmeti (Mina ärenden) i tu možete vidjeti da je status Poslano.

13. Poslano

.... 穼 🔳

Sada je vaš socijalni sekretar primio vašu podlogu za slučajnu/posebnu kontrolu i može nastaviti sa procjenom vaše molbe.

Signera med BankID

Avsluta

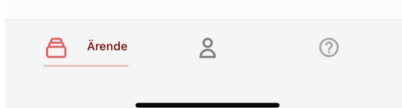